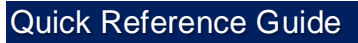

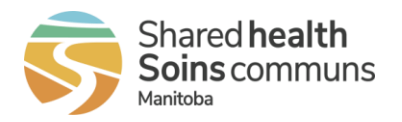

Last updated: June 19, 2024 (version 1.0)

Audience: Nurses, Unit Clerks and Health Care Aides Purpose: Overview to My Account settings and preferences.

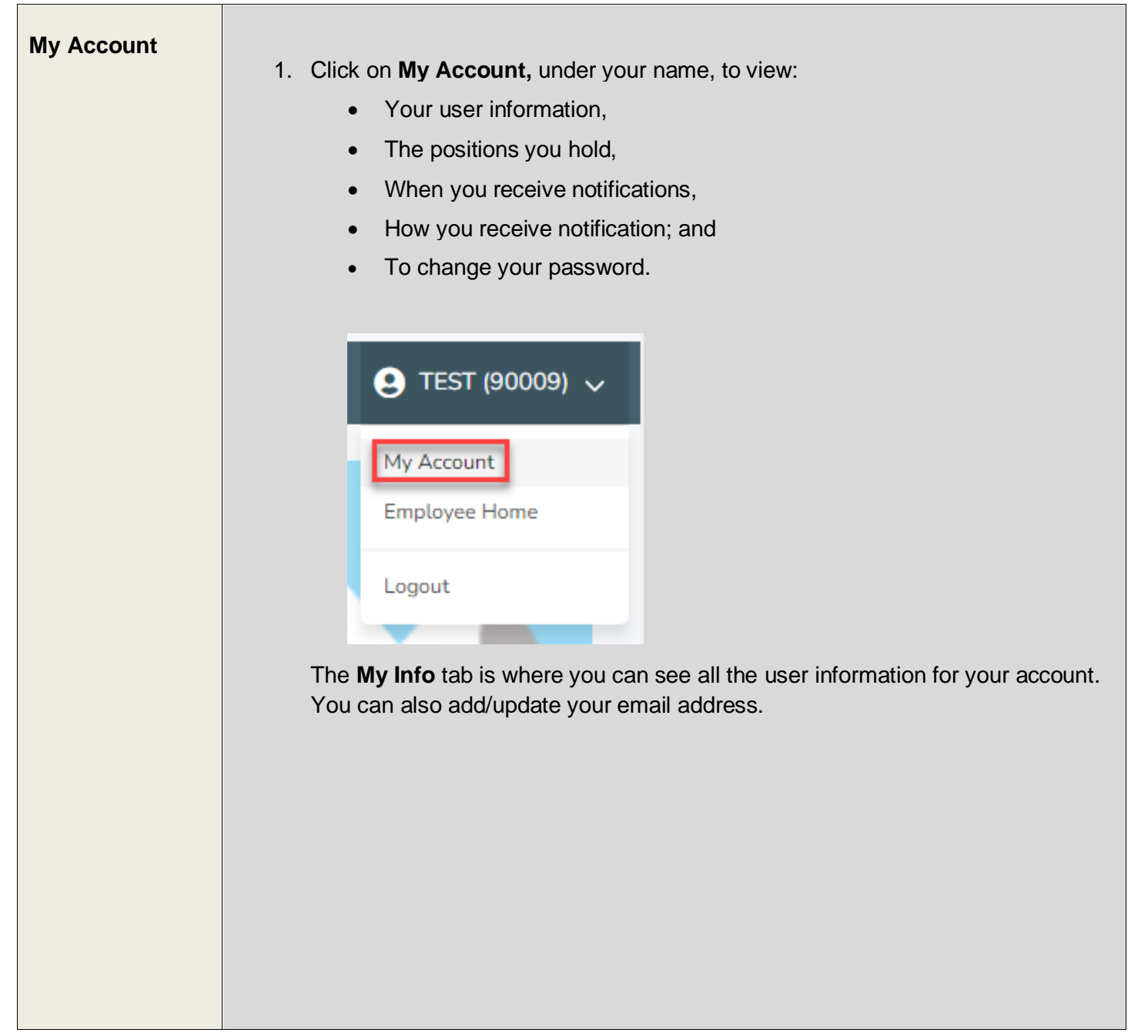

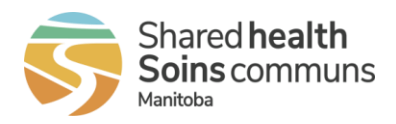

### Quick Reference Guide

#### Last updated: June 19, 2024 (version 1.0)

| is recommended ations to be sent i                                                                    | that you pro                                                                                                    | TEST NUR<br>testnurse@<br>90009<br>B-MNU<br>testnurse@<br>+1204555<br>+1204555<br>Not Set<br>Employee                                                                                                   | ISE<br>Sharedhealthmb.ca<br>Sharedhealthmb.ca<br>S5555<br>S1234                                                                                                    |                                                                                                    | Update E-Mail Ar                                                                                                    |
|----------------------------------------------------------------------------------------------------|----------------------------------------------------------------------------------------------------|----------------------------------------------------------------------------------------------------|----------------------------------------------------------------------------------------------------|----------------------------------------------------------------------------------------------------|----------------------------------------------------------------------------------------------------|
| is recommended fations to be sent i                                                                   | that you pro                                                                                                    | TEST NUR<br>testnurse@<br>90009<br>B-MNU<br>testnurse@<br>+1204555<br>+1204555<br>Not Set<br>Employee                                                                                                   | KSE<br>Desharedhealthmb.ca<br>Desharedhealthmb.ca<br>S5555<br>S1234<br>S1234<br>S123 |                                                                                                    | Update E-Mail Ar                                                                                                    |
| il:<br>thone #1:<br>thone #2:<br>onal Email<br>remail *<br>is recommended for<br>ations to be sent if | that you pro                                                                                                    | ovide a pers                                                                                                    | psharedhealthmb.ca   psharedhealthmb.ca   psharedhealthmb.ca   psharedhealthmb.ca   psharedhealthmb.ca   psharedhealthmb.ca   psharedhealthmb.ca                                                                                                    |                                                                                                    | Update E-Mail Ar                                                                                                    |
| thone #1:<br>thone #2:<br>onal Email<br>*Email *<br>is recommended *<br>ations to be sent i           | that you pro                                                                                                    | ovide a pers                                                                                                    | gsharedhealthmb.ca<br>gsharedhealthmb.ca<br>55555<br>51234<br>                                                                                                    |                                                                                                    | Update E-Mail Ar                                                                                                    |
| hone #1:<br>hone #2:<br>onal Email<br>Email *<br>is recommended<br>ations to be sent i                | that you pro                                                                                                    | B-MNU<br>testnurse@<br>+1204555<br>+1204555<br><i>Not Set</i><br>Employee                                                                                                    | @sharedhealthmb.ca                                                                                                    |                                                                                                    | Update E-Mail Ar                                                                                                    |
| hone #1:<br>hone #2:<br>onal Email<br>* Email *<br>is recommended fations to be sent i                | that you pro                                                                                                    | B-MNU<br>testnurse@<br>+1204555<br>+1204555<br><i>Not Set</i><br>Employee                                                                                                    | Desharedhealthmb.ca                                                                                                    |                                                                                                    | Update E-Mail Ar                                                                                                    |
| hone #1:<br>hone #2:<br>onal Email<br>* Email *<br>is recommended<br>ations to be sent i              | that you pro                                                                                                    | testnurse@<br>+1204555<br>+1204555<br>Not Set<br>Employee                                                                                                    | ≥sharedhealthmb.ca<br>55555<br>51234                                                                                                    |                                                                                                    | Update E-Mail Ar                                                                                                    |
| hone #1:<br>hone #2:<br>onal Email<br>Email *<br>is recommended fations to be sent i                  | that you pro                                                                                                    | +1204555<br>+1204555<br><i>Not Set</i><br>Employee                                                                                                    | 5555                                                                                                    |                                                                                                    | Update E-Mail Ar                                                                                                    |
| hone #1:<br>hone #2:<br>onal Email<br>Email *<br>is recommended f<br>ations to be sent i              | that you pro                                                                                                    | +1204555<br>Not Set<br>Employee                                                                                                    | 1234                                                                                                    |                                                                                                    | Update E-Mail Ar                                                                                                    |
| is recommended ations to be sent i                                                                    | that you pro                                                                                                    | ovide a pers                                                                                                    |                                                                                                    |                                                                                                    | Update E-Mail Ar                                                                                                    |
| is recommended ations to be sent f                                                                    | that you pro                                                                                                    | ovide a pers                                                                                                    |                                                                                                    |                                                                                                    | Update E-Mail Ac                                                                                                    |
| is recommended ations to be sent i                                                                    | that you pro                                                                                                    | ovide a pers                                                                                                    |                                                                                                    |                                                                                                    | Update E-Mail Ad                                                                                                    |
| is recommended ations to be sent t                                                                    | that you pro                                                                                                    | ovide a pers                                                                                                    |                                                                                                    |                                                                                                    | Update E-Mail Ad                                                                                                    |
| is recommended ations to be sent t                                                                    | that you pro                                                                                                    | ovide a pers                                                                                                    |                                                                                                    |                                                                                                    | Update E-Mail Ad                                                                                                    |
| is recommended ations to be sent t                                                                    | that you pro                                                                                                    | ovide a pers                                                                                                    |                                                                                                    |                                                                                                    | Update E-Mail Ad                                                                                                    |
| is recommended<br>ations to be sent t                                                                 | that you pro                                                                                                    | ovide a pers                                                                                                    |                                                                                                    |                                                                                                    | Update E-Mail Ac                                                                                                    |
| is recommended<br>ations to be sent t                                                                 | that you pro                                                                                                    | ovide a pers                                                                                                    |                                                                                                    |                                                                                                    | Update E-Mail Av                                                                                                    |
| is recommended<br>ations to be sent t                                                                 | that you pro                                                                                                    | ovide a pers                                                                                                    |                                                                                                    |                                                                                                    | Update E-Mail Ac                                                                                                    |
| is recommended<br>ations to be sent t                                                                 | that you pro                                                                                                    | ovide a pers                                                                                                    |                                                                                                    |                                                                                                    | Update E-Mail Ad                                                                                                    |
|                                                                                                    |                                                                                                    |                                                                                                    |                                                                                                    |                                                                                                    |                                                                                                    |
| <b>/ Positions</b> tab<br>I.                                                                          | lists all the                                                                                                    | e position y                                                                                                    | ou hold a                                                                                                    | and the s                                                                                                    | ites where the                                                                                                    |
| Apply for Shifts 🗸                                                                                    |                                                                                                    |                                                                                                    |                                                                                                    |                                                                                                    | C TES                                                                                                    |
| ccount - My                                                                                           | Position                                                                                                    | IS                                                                                                    |                                                                                                    |                                                                                                    |                                                                                                    |
| My Positions Smart Call No. 42                                                                        | change D                                                                                                    | word                                                                                                    |                                                                                                    |                                                                                                    |                                                                                                    |
| mart Call Notific                                                                                     | Lauons Change Passv                                                                                                    | word                                                                                                    |                                                                                                    |                                                                                                    |                                                                                                    |
| re Date: Sep 25, 2023                                                                                 |                                                                                                    |                                                                                                    |                                                                                                    |                                                                                                    |                                                                                                    |
| Facility                                                                                              |                                                                                                    | Unit                                                                                                    | Assign.                                                                                                    | Start Date                                                                                                    | Expiry Date                                                                                                    |
| Boundary Tra                                                                                          | ils Health Centre                                                                                                    | BTHC-Me                                                                                                    | ed Full Time                                                                                                    | Oct 01, 2023                                                                                                    | Jan 01, 2050                                                                                                    |
| Boundary Tra                                                                                          | ils Health Centre                                                                                                    | BTHC-Me                                                                                                    | ed Full Time                                                                                                    | Oct 01, 2023                                                                                                    | Jan 01, 2050                                                                                                    |
| re Date: Sep 25, 2023<br>Facility<br>Boundary Tra                                                     | ils Health Centre                                                                                                    | Unit<br>BTHC-Me                                                                                                    | Assign.<br>ed Full Time                                                                                                    | Start Date<br>Oct 01, 2023                                                                                                    | Expiry Date<br>Jan 01, 2050                                                                                                    |
|                                                                                                    | y Positions tab<br>Apply for Shifts ~<br>Account - My<br>My Positions Smart Call Notifie<br>re Date: Sep 25, 2023<br>Facility<br>Boundary Tra | y Positions tab lists all the<br>Apply for Shifts v<br>Account - My Position<br>My Positions Smart Call Notifications Change Pass<br>re Date: Sep 25, 2023<br>Facility<br>Boundary Trails Health Centre | Apply for Shifts v<br>Apply for Shifts v<br>Apply                                                                                                    | Apply for Shifts<br>Apply for Shifts<br>Apply for Shi | y Positions tab lists all the position you hold and the s<br>Apply for Shifts ~<br>Apply for Shifts ~<br>Apply f |

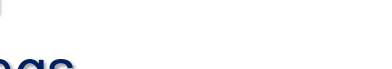

Quick Reference Guide

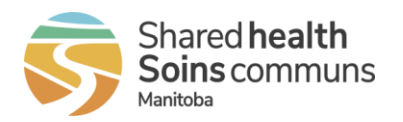

Last updated: June 19, 2024 (version 1.0)

| Schedule 🗸 Apply for S                                                                                                    | hifts ↓                                                                                                    |
|----------------------------------------------------------------------------------------------------|----------------------------------------------------------------------------------------------------|
| My Acco                                                                                                    | ount - Smart Call                                                                                                    |
| My Info My Position                                                                                                    | ns Smurt Call Notifications Change Password                                                                                                    |
| Smart Call Preferences                                                                                                    |                                                                                                    |
| Do Not Notify Me Betw                                                                                                    | veen:                                                                                                    |
| Your "Do Not Notify Me Between                                                                                                    | Add                                                                                                    |
| Select Position:                                                                                                    |                                                                                                    |
| Boundary Trails Health                                                                                                    | h Centre BTHC-Med - RN2B (RN 2-MNU)                                                                                                    |
| I Want to Work These S                                                                                                    | is to a process, source one men and disposed, compare your protocoles, then apply the changes, here positions will automatically use your organization's default notification preferences but you can change the<br>Shift Types:                                                                                                    |
| Day     Evening                                                                                                    | Select the type of shift you want to work                                                                                                    |
| ☑ Night                                                                                                    |                                                                                                    |
| I Want to Work On The                                                                                                    | ise Days:                                                                                                    |
| <ul> <li>Tuesday</li> <li>Wednesday</li> <li>Thursday</li> <li>Friday</li> <li>Saturday</li> <li>Sunday</li> </ul>                                                                     | Select the days you want to work                                                                                                    |
| Holidays                                                                                                    | Shift Lengths:                                                                                                    |
| <ul> <li>Less than 8hrs</li> <li>8hrs</li> <li>More than 8hrs</li> </ul>                                                                                                    | Select the preferred length of shift you want to work                                                                                                    |
| On Days I Am Working                                                                                                    | ç                                                                                                    |
| Notify me of additional                                                                                                    | al shifts, including extensions.                                                                                                    |
| Apply Changes To The<br>Last Update: WA by NA<br>View year performer update hild                                                                                                    | Apply Changes To ALL Positions<br>Apply the changes to the selected position or to all positions                                                                                                    |
| available                                                                                                    | shifts (text, email, or phone call).                                                                                                    |
| My Accoun                                                                                                    | nt - Notifications                                                                                                    |
| My Info My Positions S                                                                                                    | Smart Call Notifications Change Password                                                                                                    |
| Contact Methods                                                                                                    | Salart if you would like to ranship publications for tast will both as poor.                                                                                                    |
| Phone 1 ((204) 555-1234)                                                                                                    | aerecuir you wound inke to receive molinications by text, can, boin of norm                                                                                                    |
| Phone 1 ((204) 555-1234) Phone 2 (Not Set)                                                                                                    |                                                                                                    |
| Phone 1 ((204) 555-1234) Phone 2 (Not Set) Message and data rates may apply. Messa                                                                                                    | sage trappancy verses. Text HELP for help or STOP to unsubcribe. Read the Privacy Policy and the SMS Terms for more details. Anolgo dave not share your data. This includes SMS opt is not Text CALL Text CALL TEXT CALL TEXT CALL |
| Phone 1 ((204) 555-1234) Phone 2 (Not Set) Message and data reles may apply. Messa Note: Any changes to a phone number th Email Notifications (testnurse)                              | Less<br>sage hequery view. Tert KLP for high or STOP to unduction finise for heavy Priory and the SHS Terms for new advalue. Adopt sense of share your date. This include SHS opt new TextCoLL<br>but is ut as to reach Smart Call indiffusion where hy text or MR much to submitted to the sharehading system.<br>@characthealthmitt.ca]:                                                                                                    |
| Phone 1 ((204) 555-1234) Phone 2 (Not. Set) Message and data rate: may apply Message Meter. Any dampes to a plane: moment Email. Notifications (testmurse) Smart Call. © Select this c | ange Inspanser verden. Tear HEUP for høje at 150° for omsåndende frem for henne yflang verd tre 1506 forme for mere detalde. Andrøg den en et dende den ytear deta. Tear indede 506 og et nave<br>Teart Set ut av nevende Steart CER andfordering verder for 150 mere for mere detalde. Andrøg den en et dended og systeme<br>sige Anteredhenes Merek. Set at forge verder for general for at the Schold ding Digerstream to be updated in the schold ding systeme.<br>Set benef bland for the systeme set at the schold ding Digerstream to be updated in the schold og systeme.                                                                                                    |

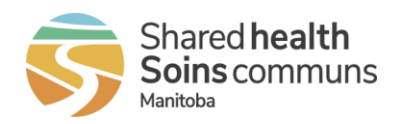

Quick Reference Guide

#### Last updated: June 19, 2024 (version 1.0)

| Schedule 🗸 Apply for Shifts 🧹                        |                     | <b>9</b> TEST |
|------------------------------------------------------|---------------------|---------------|
| My Account - Char                                    | nge Password        |               |
| My Info My Positions Smart Call Notification         | ons Change Password |               |
| Change Password                                      |                     |               |
| Password requirements:                               |                     |               |
| Contain at least 8 characters.                       |                     |               |
| Not contain your personal information.               |                     |               |
| <ul> <li>Not be a commonly used password.</li> </ul> |                     |               |
| Current Password *                                   |                     |               |
|                                                      |                     |               |
|                                                      | Ű                   |               |
| New Password *                                       |                     |               |
|                                                      | •                   |               |
| Confirm New Password *                               |                     |               |
|                                                      |                     |               |
|                                                      | ٥                   |               |
|                                                      |                     |               |